1/4

Per accedere al prontuario con tutti gli articoli inseriti, dai tre puntini seguire il seguente percorso:

Codice della Strada ► Codice della Strada ► Prontuario

| 🕢 🗃 🔃 📔 сом                          |                                                                 |
|--------------------------------------|-----------------------------------------------------------------|
| demoCDS Herron MENU e a applicazioni | x                                                               |
| MENU e a applicazion                 | ii:                                                             |
| 30. Polizia Locale                   | 10. Codice della Strada 110. Codice della strada 40. Prontuario |

Andando nella voce indicata finiremo in una schermata di comando iniziale dove potremmo impostare preventivamente dei filtri di ricerca per agevolare la nostra ricerca. In questa sezione potremmo:

- ricercare un articolo esistente
- aggiungere un nuovo articolo
- modificare un articolo esistente

è possibile anche consultare un video formativo: 오

## Prontuario

La schermata di partenza in cui ci ritroveremo sarà come quella sottostante.

|                             | COMUNE DEMO                                         | Es.Contabile 2025<br>Utente: DEMOCDS | 0 ( <b>i</b> ° 8 () |
|-----------------------------|-----------------------------------------------------|--------------------------------------|---------------------|
| demoCDS Home Codi           | ce della Strada 🛛 🕱                                 |                                      |                     |
| Codice della Strada         |                                                     |                                      |                     |
| Fonti                       | 23 - CODICE DELLA STRADA AGGIORNATO A LUGLIO 2006 🗸 |                                      | ۹ F4-Elenca         |
| Articolo                    |                                                     |                                      | F2-Nuovo            |
| Comma                       |                                                     |                                      |                     |
| Lettera                     |                                                     |                                      |                     |
| Codice Legge                |                                                     |                                      |                     |
| Argomento                   |                                                     |                                      |                     |
| Descrizione                 |                                                     |                                      |                     |
| Solo articoli validi        |                                                     |                                      |                     |
| Solo utilizzati nei verbali |                                                     |                                      |                     |
| Data Inizio Validita        |                                                     |                                      |                     |
| Data Fine Validità          |                                                     |                                      |                     |
|                             |                                                     |                                      |                     |
|                             |                                                     |                                      | •                   |
|                             |                                                     |                                      |                     |
|                             |                                                     |                                      |                     |

Sulla destra abbiamo per il momento solo due tasti:

- Con "Elenca" navigheremo nell'elenco del prontuario, più filtri imposteremo e più scremeremo la ricerca!
- il tasto "Nuovo" farà comparirà a schermo un template con i dati da compilare per inserire un nuovo articolo

Dopo aver impostato eventuali filtri, per avviare la ricerca fare click sul tasto "Elenca" presente sulla destra.

|                             | COMUNE DEMO                                         | Es.Contabile 2025<br>Utente: DEMOCDS    |
|-----------------------------|-----------------------------------------------------|-----------------------------------------|
| demoCDS Home Codi           | ice della Strada 🛛 🗶                                |                                         |
| Codice della Strada         |                                                     |                                         |
| Fonti                       | 23 - CODICE DELLA STRADA AGGIORNATO A LUGLIO 2006 🗸 | Con "Elenca" entreremo nell'elenco      |
| Articolo                    |                                                     | del prontuario, più filtri 📄 🖬 F2-Nuovo |
| Comma                       |                                                     | imposteremo e più scremeremo la         |
| Lettera                     |                                                     | ricerca!                                |
| Codice Legge                |                                                     |                                         |
| Argomento                   |                                                     | Con "Nuovo" comparirà a                 |
| Descrizione                 |                                                     | scharma un tamplata con i               |
| Solo articoli validi        |                                                     | dati da compilaro por                   |
| Solo utilizzati nei verbali |                                                     | adu da computer per                     |
| Data Inizio Validita        |                                                     | insertre un nuovo articolo              |
| Data Fine validita          |                                                     |                                         |
|                             |                                                     |                                         |
|                             |                                                     |                                         |
|                             |                                                     |                                         |
|                             | Compilando questi campi potremmo gaevo              | lare la ricerca di un                   |
|                             | articolol                                           | are to neered at an                     |
|                             | Il flag "Solo articoli validi" se è attivo com      | a qui nall'acompia                      |
|                             | n nug solo unicoli vallat , se e allivo come        | : qui neu esempio,                      |
|                             | nasconae gii driicoli scaau                         | u                                       |

Entrati nell'elenco vedremo tutti gli articoli che rispettano i filtri impostatin precedenza, ordinati per una tabella per Codice legge, nome, articolo, comma e altre informazioni principali

A destra abbiamo due comandi:

- Con Altra Ricerca : torneremo indietro, nella schermata di prima
- **Nuovo** : Interagendoci si aprirà una pagina dove andrete a inserire le informazioni relative al nuovo articolo che volete aggiungere al prontuario. Per **confermare l'intervento** basterà interagire con 'Aggiungi'

3/4

| 98                             | :                 | COMUNI            | E DE | MO                                                                           |                                                                                                    |            |      |   |        | 47.             |                                                                                       | ) () (i        | <b>9</b> 8  |
|--------------------------------|-------------------|-------------------|------|------------------------------------------------------------------------------|----------------------------------------------------------------------------------------------------|------------|------|---|--------|-----------------|---------------------------------------------------------------------------------------|----------------|-------------|
| lemoCDS Ho<br>ice della Strada | ome Coo           | dice della Strada |      |                                                                              |                                                                                                    |            |      |   |        |                 |                                                                                       |                |             |
| ilenco Artico                  | 4 <sub>1</sub> 22 |                   |      |                                                                              |                                                                                                    |            |      |   |        |                 |                                                                                       | E 52.1         |             |
| Codice                         | Articolo 🗢        | Comma             | Prog | Argomento                                                                    | Oggetto                                                                                                    | Validita   | N.C. | Р | Somma  | Somma MAX Punti | Sanzioni Accessorie                                                                   |                | 10010       |
| 23.0000000                     | 10                | 18.23             | 1    | MANCANZA DELL' AUTORIZZAZIONE<br>NICHTVORLIEGEN DER ERMPCHTIGUNG             | In qualit? di conducente (proprietario o com<br>per conto suo esclusivo),<br>- eseguiva un trasporto in condizione di ecc-<br>eseguiva un trasporto in condizione di ecc<br>(specificare il carico trasporta<br>eccedenza rispetto al limiti fissat) senza aut<br>- guidava (o faceva circolare) un veicolo eccc<br>limiti di sagoma stabiliti dall'art. 61 (o di m<br>dall'art. 62) dei codice in quanto |            |      |   | 796.00 | 3 212.00 0      | RITIRO PATENTE DI GUIDA PER SOSPENSIONE<br>RITIRO CARTA DI CIRCOLAZIONE PER SOSPENSIO | <b>* F3-</b> / | Utra Ricerc |
| 23.0000000                     | 10                | 18,23             | 333  | VIOLAZIONE DELLE CONDIZIONI DELL' AUT<br>MISSACHTUNG DER IN DER ERM7CHTIGUN  | In qualit? di conducente (proprietario o com<br>per conto suo esclusivo) eseguiva un traspo<br>di eccezionali? (ovvero, guidava o faceva ci<br>un veicolo eccezionale) autorizzato:<br>- al di fuori del percorso stabilito:<br>- al di fuori del percorso stabilito:<br>- senza la scorta seppure prescritta:<br>- sunerando i limiti di masca el di di senoma                                           |            |      |   | 796,00 | 3 212.00 0      | RITIRO PATENTE DI GUIDA PER SOSPENSIONE<br>RITIRO CARTA DI CIRCOLAZIONE PER SOSPENSIO |                |             |
| 23.0000000                     | 10                | 19,23             | 3    | VIOLAZIONE DELLE ALTRE CONDIZIONI DEL<br>MISSACHTUNG SONSTIGER IN DER ERM?CI | In qualit? di conducente (proprietario o con<br>per conto suo esclusivo) eseguiva un traspo<br>di eccezionali? (ovvero guidava o faceva cir<br>veicolo eccezionale) autorizzato, senza osse<br>stabilite nell'autorizzazione. Si d? atto in par                                                                                                    |            |      | 0 | 159,00 | 642,00 0        |                                                                                       | ,              |             |
| 23.0000000                     | 10                | 20                | 4    | MOMENTANEA MANCANZA DELL' AUTORIZ<br>MANGELNDE VORLAGE DER ERM?CHTIGUP       | Conduceva un veicolo eccezionale (o un vei<br>un trasporto in condizione di eccezionalit?),<br>s? l'autorizzazione di cui all'art. 10, comma (<br>Al conducente ? intimato di non proseguire<br>aver esibito l'autorizzazione.                                                                                                    |            |      |   | 42,00  | 173,00 0        |                                                                                       |                |             |
| 23.0000000                     | 10                | 7,18,24,25        | 5    | MEZZO D' OPERA SENZA AUTORIZZAZIONE<br>BAUFAHRZEUG OHNE ERM?CHTIGUNG         | In qualit? di conducente (proprietario o com<br>per conto suo esclusivo), eseguiva un traspr<br>mezzo d'opera, al di fuori dei casi espressar<br>comma 7 dell'art. 10 e precisamente<br>il carico trasportato e il tipo di eccedenza ris<br>fissati o nel comma 8, ovvero quale altra pr<br>7 non 7 stata osservata).                                                                                     |            |      |   | 796,00 | 3 212.00 0      | RITIRO PATENTE DI GUIDA PER SOSPENSIONE<br>RITIRO CARTA DI CIRCOLAZIONE PER SOSPENSIO |                |             |
|                                | 0                 |                   |      |                                                                              | H H Pagina 1 d                                                                                                    | li 221 🗰 N |      |   |        |                 | Visualizzati 1 - 5 di 1 101                                                           |                |             |

## Come visualizzare e/o modificare un articolo

Da dentro l'elenco **per visualizzare un articolo** occorre cliccarlo due volte con il cursore del mouse.

|                                             |                                                                                                    | 9 9 0 <b>6</b> 8 0 |
|---------------------------------------------|----------------------------------------------------------------------------------------------------|--------------------|
| demoCDS Home Cod                            | lice della Strada 🗙                                                                                                    |                    |
| Codice della Strada                         |                                                                                                    |                    |
| Tipo<br>Articolo<br>Comma<br>Progressivo    | 23<br>10 Codice Legge 023.000000010.001<br>18,23 Penale<br>1 Sequenza di Visualizzazione 10                                                                                                    | ☐ F6-Aggiorna      |
| Descrizioni Cod. Pe                         | rsonalizzati Descrizioni Bilingua Descrizioni Multilingua                                                                                                    | ↑ F3-Altra Ricerca |
| Argomento<br>Oggetto                        | MANCANZA DELL'AUTORIZZAZIONE per conto suo esclusivo),                                                                                                    | ✤ F9-Torna Elenco  |
| Sanzioni<br>Minima 796,0<br>Massima 3.212,0 | Consistential and a second second secon |                    |
| Date Validita                               | Orari di Applicazione                                                                                                    |                    |
| Dal                                         | I Bino al Balle Dalle Dalle Dalle Alle Dalle Alle Balle Dalle Dalle Dalle Balle Balle Dalle Balle Ba                                                                                                    |                    |
| Sanzione Acc.                               | 11 Q RITIRO PATENTE DI GUIDA PER SOSPENSIONE                                                                                                    |                    |
| Sanzione Acc.                               | 21 Q RITIRO CARTA DI CIRCOLAZIONE PER SOSPENSIO                                                                                                    |                    |
| Sanzione Acc.                               |                                                                                                    |                    |
| Autorita                                    | a 1 Q PREFETTO                                                                                                    |                    |
| Destinazione<br>Sequestro                   |                                                                                                    |                    |
| Punti                                       | i O Art. Comma Ipotesi MCTC Q Ipotesi Neopatentati > 1.10.2003 < 1.10.20                                                                                                    | 03                 |
|                                             |                                                                                                    |                    |

Da qui potremmo:

• **modificarlo** e, una volta apportate delle modifiche di qualsiasi tipo ad un articolo, fare 'Aggiorna' per salvare l'intervento

• cancellarlo definitivamente dal prontuario, interagire con 'Cancella' (

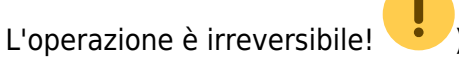

• Se, invece, abbiamo fatto "Nuovo" per aggiungere un nuovo articolo nel prontuario, e dopo aver compilato il **template bianco** con i dati principali, fare 'Aggiungi' per salvare l'operazione!

| I (1) (1) (1) (1) (1) (1) (1) (1) (1) (1)                                                |                                                                                            | ()                                                            |
|------------------------------------------------------------------------------------------|--------------------------------------------------------------------------------------------|---------------------------------------------------------------|
| demoCDS Home Codice                                                                      | edella Strada 🗱                                                                            |                                                               |
| Codice della Strada<br>Tipo<br>Articolo<br>Comma<br>Progressivo                          | 23 Q<br>Codice Legge<br>Penale<br>Sequenza di Visualizzazione                              | 🗎 FS-Aggiungi                                                 |
| Descrizioni Cod. Pers<br>Argomento<br>Oggetto                                            | onalizzati Descrizioni Bilingua Descrizioni Multilingua                                    | <ul> <li>F3-Altra Ricerca</li> <li>F9-Torna Elenco</li> </ul> |
| Sanzioni Minima Massima                                                                  | Applicabile Di Cui Maggiorazione: Minima Notturna<br>Non conciliabile Massima              | ,                                                             |
| Date Validita<br>Dal                                                                     | Orari di Applicazione<br>Dalle Alle Dalle Alle                                             |                                                               |
| Sanzione Acc.<br>Sanzione Acc.<br>Sanzione Acc.<br>Autorita<br>Destinazione<br>Sequestro |                                                                                            |                                                               |
| Punti                                                                                    | Art.     Comma     Ipotesi MCTC     Q     Ipotesi Neopatentati > 1.10.2003     < 1.10.2003 |                                                               |

## 27 visualizzazioni.

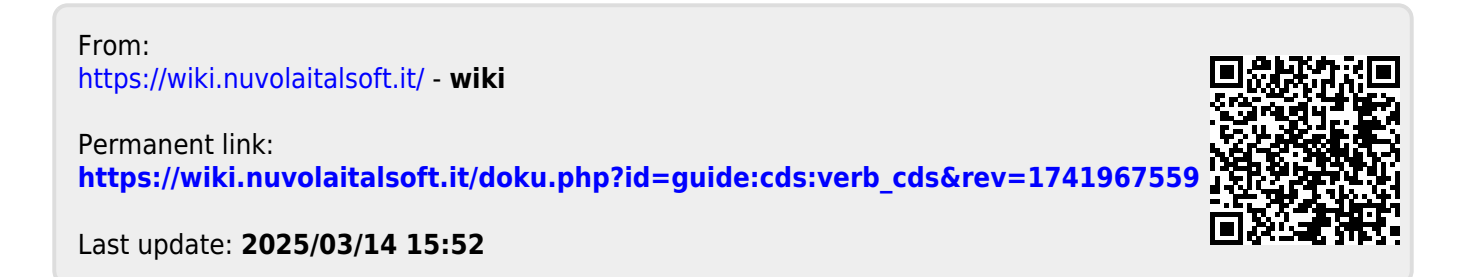